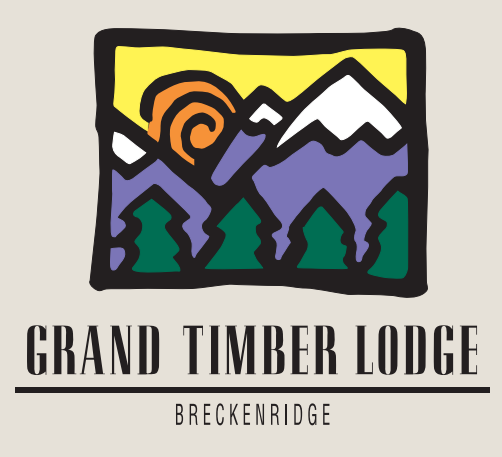

# Breckenridge Grand Vacations Annual Reservation System Instruction Guide

Dear Grand Timber Lodge Owner,

Please refer to this instruction guide if you need help using the Breckenridge Grand Vacations Annual Reservation System. The example in this guide is for a two-bedroom, but the system works similarly (three-bedroom owners need a minimum of 10 check-in day requests) regardless of what unit size you own.

Please remember that you can place your reservation requests anytime between 9 a.m. MT on Monday, May 14, 2018 and 5 p.m. MT on Friday, June 1, 2018. Confirmations will be sent out on June 13, 2018.

If you need assistance, please feel free to call the Breckenridge Grand Vacations Owner Relations department Monday-Saturday from 9 a.m. to 5 p.m. MT at (toll free) 1-877-453-4440. Please note that we are closed on all major holidays.

We hope you will enjoy the booking process for summer 2019, and we look forward to assisting you with all of your ownership needs.

Sincerely,

The Breckenridge Grand Vacations Owner Relations department

### You will need to login to Grand Central at www.bgvgrandcentral.com:

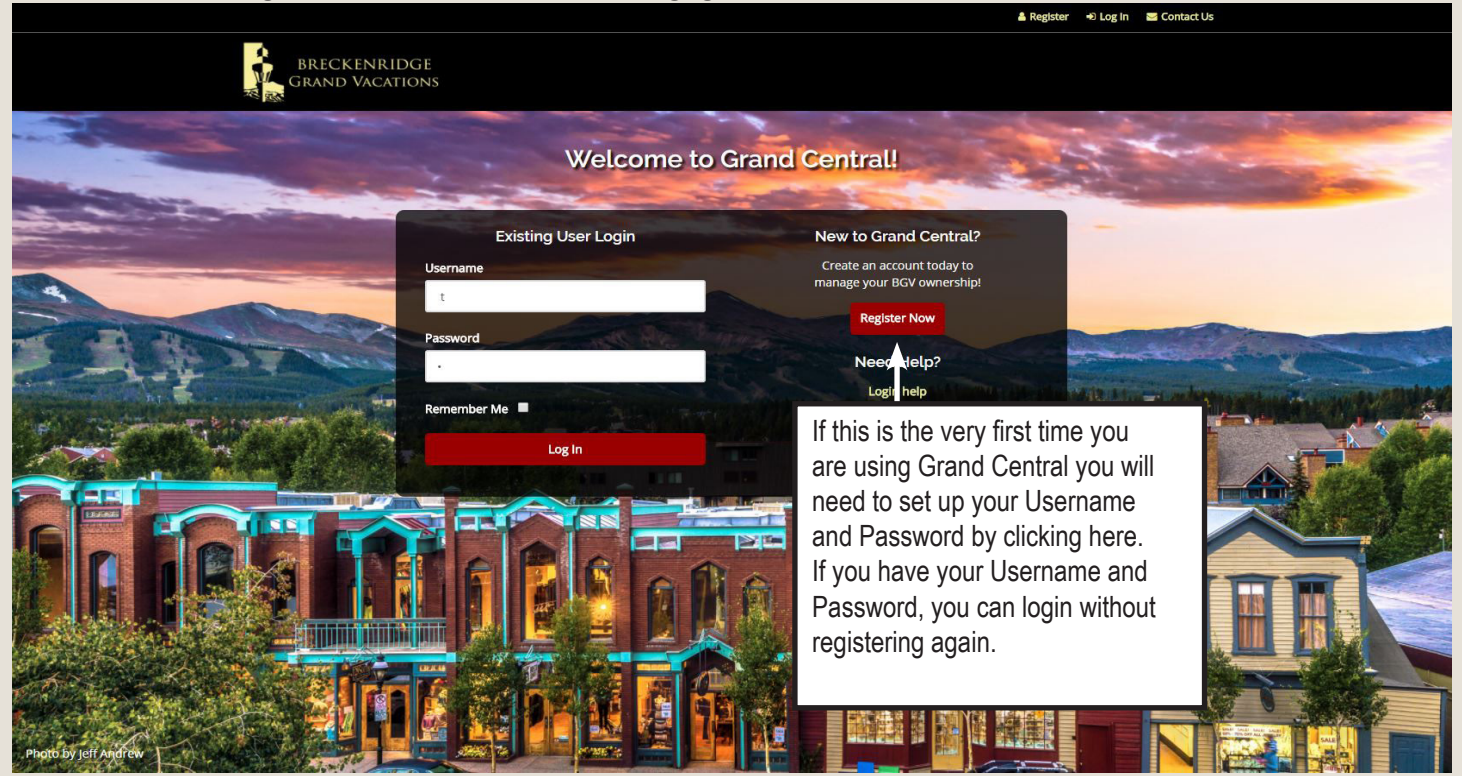

### When you go to register, this is what you will see:

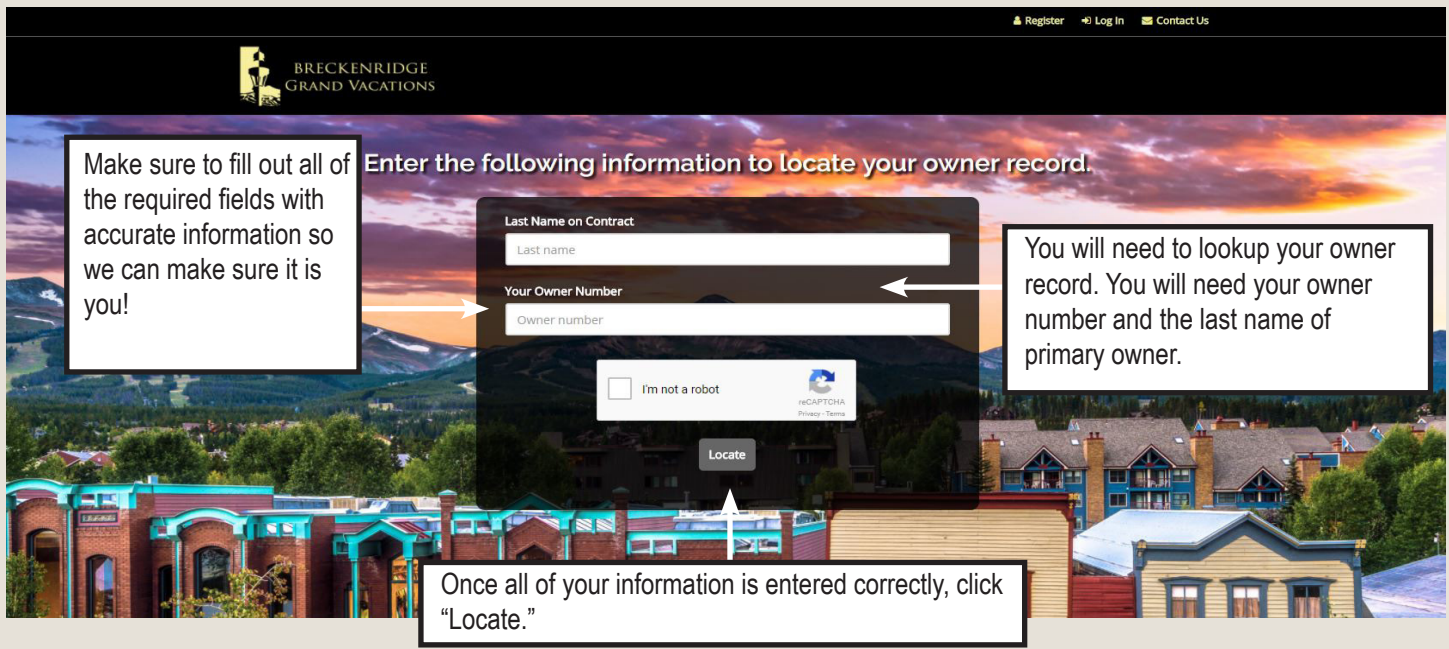

You will be need to fill cehck the "I am not a robot" box.

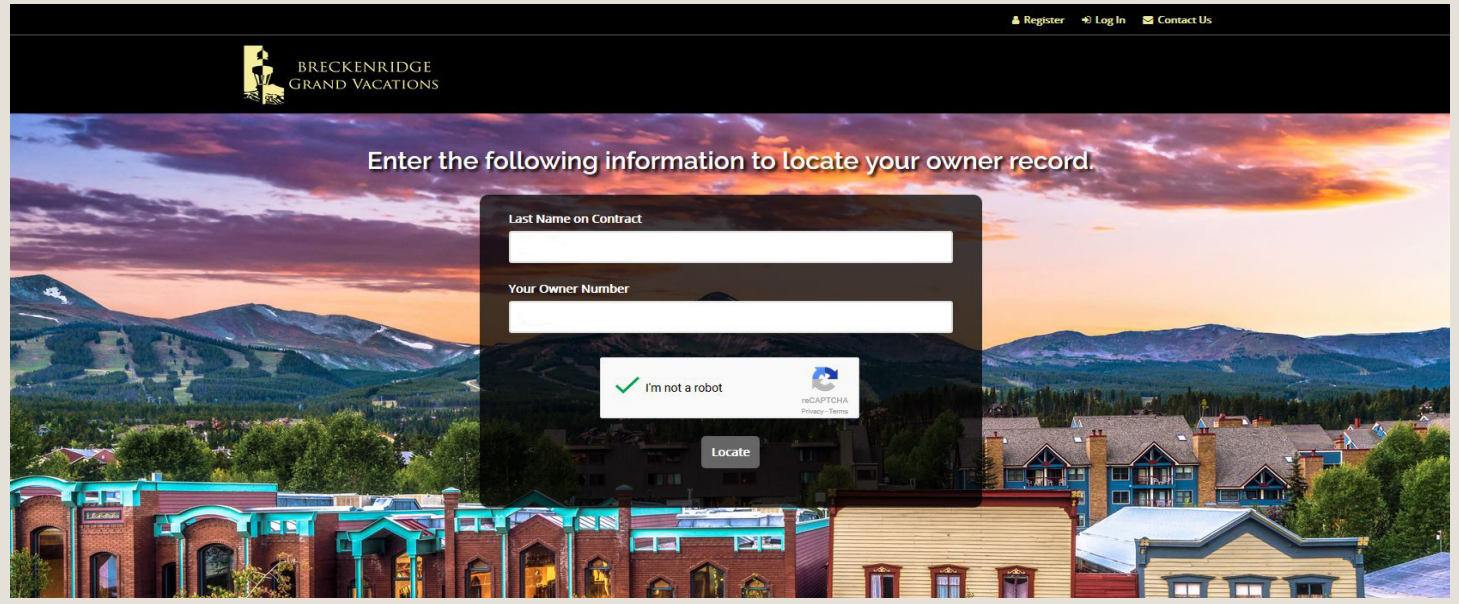

Make sure your information is correct and select "This is correct" to continue:

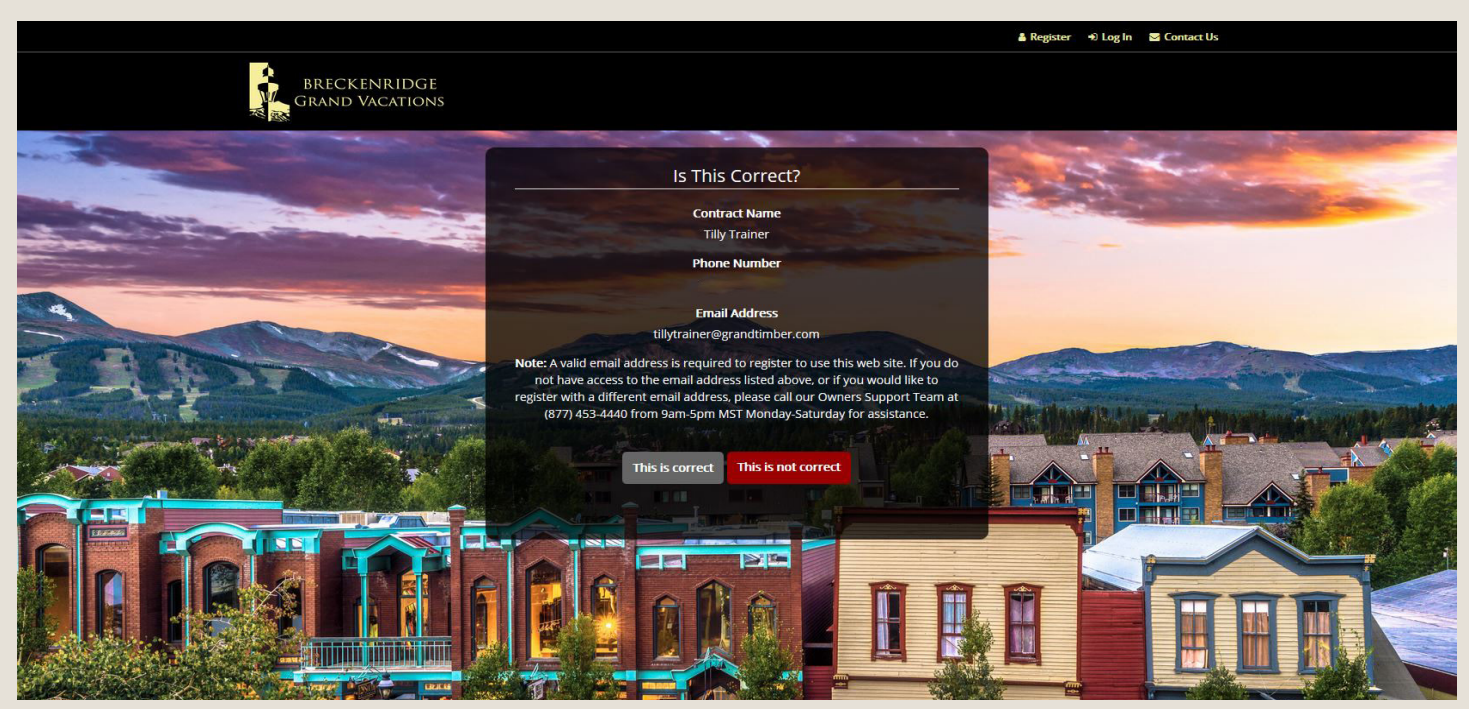

Next, simply create a username and password. Select "Register" to contuine:

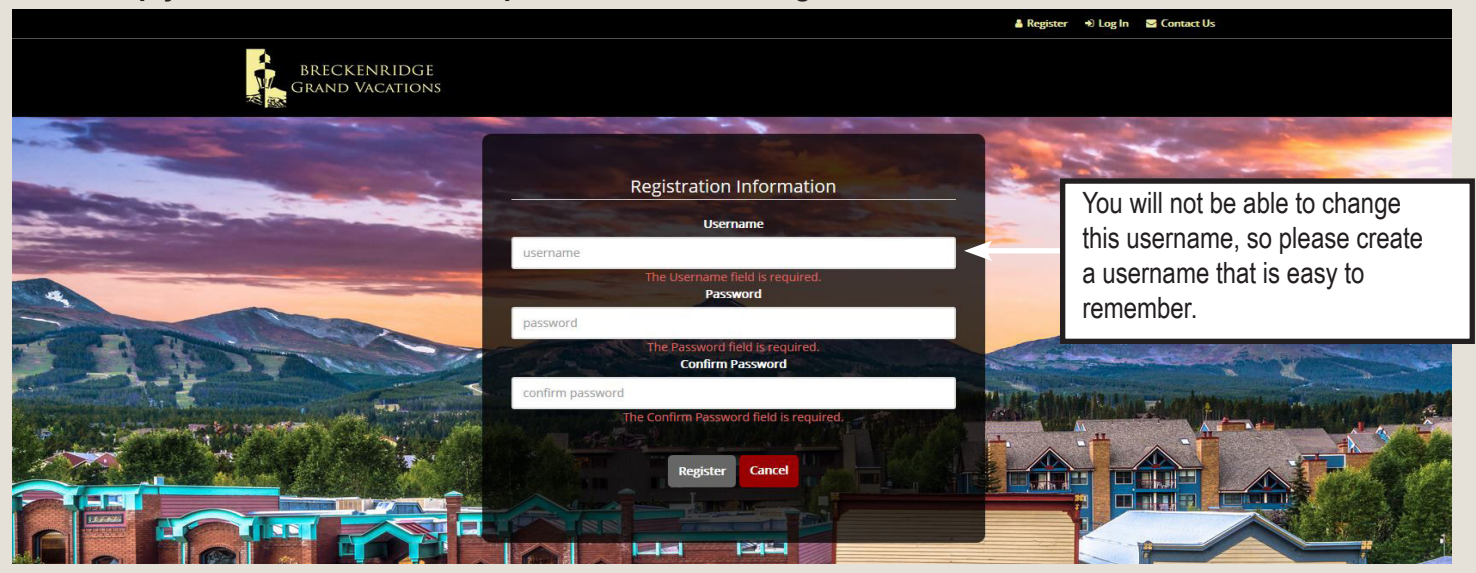

Starting on December 11, 2017, you can start placing reservation requests. Once you are logged in, you will see this page and should click on "Click here to log into our annual reservations system":

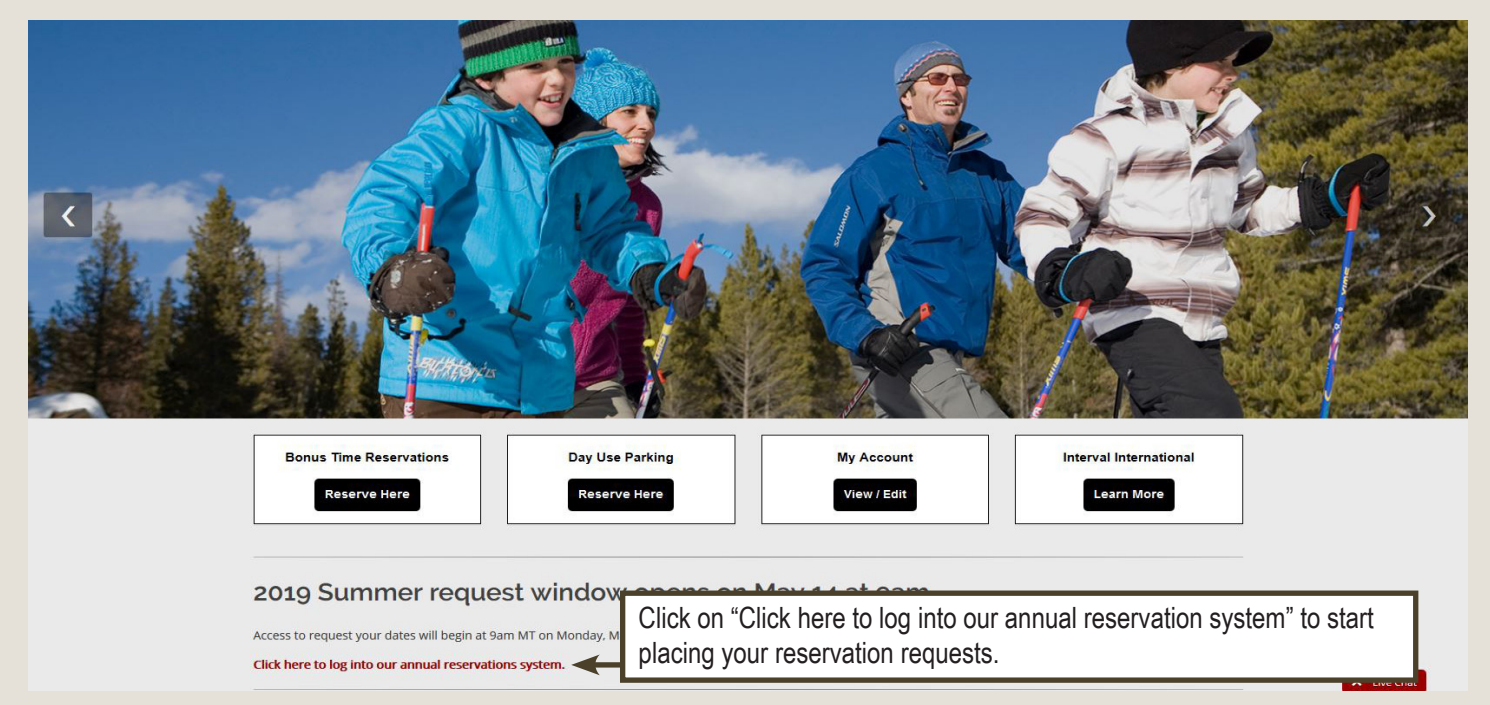

### Next, you will see this page and should click on "Requests page" to being the reservations process:

| GRAND TIMBER LODGE                                                                                                    | 2019 Summer Reservation Requests                                                                         |  |  |  |
|----------------------------------------------------------------------------------------------------|----------------------------------------------------------------------------------------------------|--|--|--|
| Home Requests Reservations Calendar Return to Grand Central Logout                                                                                                    |                                                                                                    |  |  |  |
| Welcome to the Breckenridge Grand Vacations Annual Reservations Sys<br>Please go to the Requests page to the anaron convour reservation requests.<br>You may create and/or edit reservation requests anytime between 9am Mountain Time on May 1-<br>Reservation confirmations will be emailed and posted on June 13, 2018. | Click on "Requests page" to start placing your reservation requests.                                     |  |  |  |
| Help and Information                                                                                                    |                                                                                                    |  |  |  |
| To view the illustrated Breckenridge Grand Vacations Annual Reservation System instruction manual                                                                                                    | ual, please click <b>here</b> .                                                                          |  |  |  |
| To view the Grand Timber Lodge Owners Association Rules and Regulations - Schedule 1, please cl                                                                                                    | To view the Grand Timber Lodge Owners Association Rules and Regulations - Schedule 1, please click here. |  |  |  |
| Instructional Webinars                                                                                                    |                                                                                                    |  |  |  |
| 2-Bedroom     3-Redroom                                                                                                    |                                                                                                    |  |  |  |

Next, simply click on "Create/Edit Requests" next to your contract:

| GRAND TIMBER LODGE                                                                                                    | 2019 Summer Reservation Requests                                                                                                    |
|----------------------------------------------------------------------------------------------------|----------------------------------------------------------------------------------------------------|
| Home Setup Calendar Editprofile Logout                                                                                                    |                                                                                                    |
| Requests         To create and/or edit reservation requests, simply click on the Create/Edit Requests link in the box below. If you own more than one Summer 2019 week, you will need to repeat this process for each week that you own.         You may create and/or edit requests from 9am Mountain Time on May 14, 2018 through 5pm Mountain Time on June 1, 2018.         Reservation confirmations will be emailed and posted on June 13, 2018.         Contract / Unit Type       Week Type         Frequency         28391       2 Bedroom | Print         Display a printer-friendly page of your requests and print a copy for your records.         Print         To start placing reservation requests, click on the "Create/<br>Edit Requests" link next to your contract. |
| Questions? Please contact the <b>Breckenridge Grand Vacations' Owner Relations Department</b><br>Email: customerservice@breckgv.com<br>Phone: 1-877-453-4440<br>Hours: Monday-Saturday from 9am-5pm Mountain Time.                                                                                                    | Pound by Killing                                                                                                    |

## Now click on the green "Start new request" button to start placing reservation requests:

|                                                                                                    | 2019 Summer Reservation Requests                                                                                                    |
|----------------------------------------------------------------------------------------------------|----------------------------------------------------------------------------------------------------|
| GRAND TIMBER LODGE         Home       Setup       Calendar       Edit profile       Logout         Requests Page         Please note that you will need to place a minimum of 15 requests in order to receive a reservation confirmation.         Please also note that each check-in day requested will now count as one request.         Start new request | To place a reservation request, click on the "Start<br>new request" button. Remember that you must<br>enter a minimum of 15 check-in days for each<br>week that you own in order to be included in the<br>reservation assignment process. If you do not<br>place at least 15 check-in days, your requests will<br>not be processed. |
| Saved Requests (Contract #28391) Please use the arrows below to change your order of preference or use the Edit and Delete links on the right to mak There are no requests.                                                                                                    | e other changes.                                                                                                    |
| If no requests are filled, you will be automatically reserved to a remaining available check-in day. To avoid this I would like to request an ADA-compliant room for all requests. (More info)                                                                                                    | , please request as many options as possible.                                                                                                    |
| Questions? Please contact the <b>Breckenridge Grand Vacations' Owner Relations Department</b><br>Email: customerservice@breckgv.com<br>Phone: 1-877-453-4440<br>Hours: Monday-Saturday from 9am-5pm Mountain Time.                                                                                                    | Provider Kiegere                                                                                                    |
|                                                                                                    |                                                                                                    |

### The first step in creating a reservation request is to select the unit size you would like to reserve:

|                                                                                                    | 2019 Summer Reservation Requests                                                                                                    |
|----------------------------------------------------------------------------------------------------|----------------------------------------------------------------------------------------------------|
| GRAND TIMBER LODGE<br>Home Setup Calendar Edit profile Logout<br>Requests Page                                                                                                    | After you have selected your preferred unit size, click<br>on "Step 2: Week" to continue with the reservation<br>request process, or simply click the "Next" button. |
| Please note that you will need to place a minimum of 15 consists in order to receive a reservation confirmation.<br>Please also note that each check-in day received will now count as one request.<br>New Request<br>Step 1: Unit type Step 2: Week Step 3: Check-in day<br>Select the unit type below that you would like to reserve for your reservation(s). You can use your<br>Select the unit type below that you would like to reserve for your reservation(s). You can use your<br>Select the unit type below that you would like to reserve for your reservation(s). You can use your<br>Select the unit type below that you would like to reserve for your reservation(s). You can use your<br>Select the unit type below that you would like to reserve for your reservation(s). You can use your<br>Select the unit type below that you would like to reserve for your reservation(s). You can use your<br>Select the unit type below that you would like to reserve for your reservation(s). You can use your<br>Select the unit type below that you would like to reserve for your reservation(s). You can use your<br>Select the unit type below that you would like to reserve for your reservation(s). You can use your<br>Select the unit type below that you would like to reserve for your reservation(s). You can use your<br>Select the unit type below that you would like to reserve for your reservation(s). You can use your<br>Select the unit type below that you would like to reserve for your reservation(s). You can use your<br>Select the unit type below that you would like to reserve for your reservation(s). You can use your<br>Select the unit type below that you would like to reserve for your reservation(s). You can use your<br>Select the unit type below that you would like to reserve for your reservation (s). You can use you would like to reserve for your reservation (s). You can use you would like to reserve for your reservation (s). You can use you would like to reserve for your reservation (s). You can use you would like to reserve for you would like to reserve for you would like to reser | entire unit or you can lock it off.<br>lick on "Zoom" you will see<br>rged view of the floor plan.                                                                   |
| Next       If you own a Two Bedroom, you may request the full         Saved Rc       Two Bedroom or split your unit into a One Bedroom and a separate Studio. Select your preferred unit size by clicking on the radio button below that unit size.                                                                                                    | quired.                                                                                                    |

### The next step in creating a reservation request is to select the dates you would like to reserve:

| RAND TIMBER LODGE<br>ome Setup Calendar Edit profile Logout                                                                                                    |                                                                                                    |                                                                                                    |                                                                                                    |                                                                                                    | After you have selected a week, click<br>on "Step 3: Check-in day" to continue | 0.00000088 |
|----------------------------------------------------------------------------------------------------|----------------------------------------------------------------------------------------------------|----------------------------------------------------------------------------------------------------|----------------------------------------------------------------------------------------------------|----------------------------------------------------------------------------------------------------|--------------------------------------------------------------------------------|------------|
| equests Page                                                                                                    |                                                                                                    |                                                                                                    |                                                                                                    |                                                                                                    | with the reservation request process,<br>or simply click the "Next" button.    | Г          |
| ase note that you wi<br>ase also note that e<br>w Request                                                                                                    | III need to place a min<br>ach check-in day red                                                                                                    | nimum of 15 requests in or<br>quested will now country                                                                                                    | rder to receive a res<br>s one request.                                                                                                    | ervation confirmatic                                                                                                    | ın.                                                                            |            |
| Step 1: Unit type                                                                                                    | Step 2: Week                                                                                                    | Step 3: Check-in day                                                                                                    | 7                                                                                                    |                                                                                                    |                                                                                |            |
|                                                                                                    |                                                                                                    |                                                                                                    |                                                                                                    |                                                                                                    |                                                                                |            |
| Select the week b                                                                                                    | elow that you wou                                                                                                    | Id like to reserve for y                                                                                                    | our Two Bedroom                                                                                                    | (sleeps 8) reserv                                                                                                    | ation.                                                                         |            |
| Select the week b                                                                                                    | elow that you wou<br>June                                                                                                    | uld like to reserve for y<br>July                                                                                                    | our Two Bedroon<br>August                                                                                                    | n (sleeps 8) reserv<br>September                                                                                                    | ation.                                                                         |            |
| Select the week b<br>May<br>1st week<br>Unavailable<br>to summer<br>owners                                                                                                    | elow that you wou<br>June<br>O 1st week<br>Fri: May 31 - Jun 7<br>Sur: Jun 2 - Jun 8<br>Sur: Jun 2 - Jun 9                                                                                                    | Ild like to reserve for y<br>July<br>Ist week<br>Fri: Jun 28- Jul 5<br>Sart. Jun 29- Jul 6<br>Surt. Jun 30- Jul 7                                                                                                    | August Caracteric August Caracteric August Caracteric August Fri: August August August August Sur: August - August Sur: August - August                                                                                                    | (sleeps 8) reserv<br>September<br>1st week<br>Fri: Aug 31 - Sep 7<br>Sun: Sep 1 - Sep 8                                                                                                    | ation.                                                                         |            |
| Select the week b<br>May<br>1st week<br>Unavailable<br>to summer<br>owners<br>2nd week<br>Unavailable<br>to summer<br>owners                                                                          | June<br>June<br>1st week<br>Fr: May 31 - Jun 8<br>Surc. Jun 2 - Jun 8<br>Surc. Jun 2 - Jun 9<br>Pend week<br>Hr: Jun 7 - Jun 14<br>Surc. Jun 9 - Jun 16                                                                                                    | Juld like to reserve for y<br>July<br>Ist week<br>Fri: hn 28hd 5<br>Sart: hn 29hd 6<br>Sart: hn 29hd 7<br>2nd week<br>Fri: Lad 5hd 12<br>Sart: Jul 5hd 12<br>Sart: Jul 6hd 13<br>Sart: Jul 7Jul 14                                                                                                    | August<br>1st week<br>Fir Aug 2-Aug 9<br>Suf Aug 3-Aug 10<br>Surr Aug 4-Aug 11<br>2nd week<br>Fir Aug 9-Aug 10<br>Surf Aug 10-Aug 17<br>Surf Aug 11-Aug 18                                                                                                    | A (sleeps 8) reserv<br>September<br>Stat week<br>Fit Aug 30 - Sep 6<br>Suit Aug 31 - Sep 7<br>Suit Sep 1 - Sep 8<br>O 2nd week<br>Fit Sep 6 - Sep 13<br>Suit Sep 7 - Sep 14<br>Suit Sep 8 - Sep 15                                                                                                    | ation.                                                                         |            |
| Select the week b<br>May<br>Ist week<br>Unoveilable<br>to summer<br>owners<br>2nd week<br>Unoveilable<br>to summer<br>owners                                                                          | List week<br>Frit May 31 - Jun 7<br>Surt. Jun 7 - Jun 8<br>Surt. Jun 7 - Jun 9<br>C 2nd week<br>Frit May 31 - Jun 7<br>Surt. Jun 7 - Jun 16<br>Surt. Jun 9 - Jun 16<br>G 3rd week<br>Frit. Jun 15 - Jun 22<br>Barr. Jun 16 - Jun 21                                                                                                    | July           July           Ist week           Fri.km 28-Jul5           Saft.Jam 29-Jul6           Sart.Jam 30-Jul7           Image: Comparison of the state of the state of th                                                                                                    | August<br>1st week<br>Fri: Aug 2- Aug 9<br>Sur: Aug 4- Aug 11<br>2nd week<br>Fri: Aug 9- Aug 16<br>Sur: Aug 1- Aug 17<br>Sur: Aug 11- Aug 17<br>Sur: Aug 11- Aug 18<br>3rd week<br>Fri: Aug 10- Aug 17<br>Sur: Aug 11- Aug 23<br>Surt: Aug 17- Aug 24<br>Sur: Aug 18- Aug 25                    | A (sleeps 8) reserv<br>September<br>Stat Aug 30 - Sep 6<br>Satt Aug 31 - Sep 7<br>Satt Sep 1 - Sep 13<br>Satt Sep 4 - Sep 13<br>Satt Sep 3 - Sep 13<br>Satt Sep 3 - Sep 13<br>Satt Sep 3 - Sep 13<br>Satt Sep 13 - Sep 20<br>Satt Sep 13 - Sep 20<br>Satt Sep 13 - Sep 21<br>Satt Sep 13 - Sep 21<br>Satt Sep 13 - Sep 13 - Sep 21<br>Satt Sep 13 - Sep 21<br>Satt Sep 1 | ation.                                                                         |            |
| Select the week b<br>May<br>1st week<br>Unavailable<br>to sammer<br>owners<br>2nd week<br>Unavailable<br>to sammer<br>owners<br>3rd week<br>Unavailable<br>to sammer<br>To select a v<br>next to your | Velow that you wou<br>June<br>Ist week<br>Frithmy31-Jun 7<br>Soit Jun 1-Jun 8<br>Sur, Jun 2-Jun 9<br>Market<br>Frithmy31-Jun 14<br>Sur, Jun 2-Jun 9<br>Market<br>Frithmy3-Jun 16<br>Straweek<br>Frithmy3-Jun 16<br>Straweek<br>Frithmy3-Jun 16<br>Straweek<br>Frithmy3-Jun 16<br>Straweek<br>Frithmy3-Jun 16<br>Straweek<br>Frithmy3-Jun 16<br>Straweek<br>Frithmy3-Jun 16<br>Straweek<br>Frithmy3-Jun 16<br>Straweak<br>Frithmy3-Jun 16<br>Straweak<br>Frithmy3-Jun 16<br>Strawa<br>Frithmy3-Jun 16<br>Strawa<br>Frithmy3-Jun | III like to reserve for y<br>July  I 1st week<br>Fri Jun 28-Jul 5<br>Str. Jun 29-Jul 6<br>Str. Jun 29-Jul 6<br>Str. Jun 29-Jul 7<br>Pick 13-Jul 12<br>Str. Jul 5-Jul 12<br>Str. Jul 5 | August<br>1st week<br>FitAug 2-Aug 9<br>SutAug 3-Aug 10<br>SurrAug 4-Aug 11<br>2nd week<br>FitAug 3-Aug 10<br>SurrAug 10-Aug 17<br>SurrAug 10-Aug 17<br>SurrAug 10-Aug 17<br>SurrAug 10-Aug 23<br>SutAug 17-Aug 24<br>SurrAug 18-Aug 25<br>SutAug 17-Aug 24<br>Aug 25-Sep 1<br>SurrAug 25-Sep 1 | A (sleeps 8) reserv<br>September<br>September<br>Starweek<br>friž.arg 30-Sep 3<br>Sam Sep 1-Sep 8<br>Sat Sep 7-Sep 14<br>Sat Sep 7-Sep 14<br>Sat Sep 13-Sep 20<br>Sat Sep 13-Sep 22<br>Sat Sep 13-Sep 22<br>Sat Sep 13-Sep 22<br>Sat Sep 13-Sep 22<br>Sat Sep 13-Sep 22<br>Sat Sep 13-Sep 22<br>Sat Sep 23-Sep 22<br>Sat Sep 21-Sep 22<br>Sat Sep 22-Sep 22<br>Sat Sep 22-Sep 22<br>Sat Sep 22-Sep 22<br>Sat Sep 22-Sep 22<br>Sat Sep 22-Sep 22<br>Sat Sep 22-Sep 22<br>Sat Sep 22-Sep 22<br>Sat Sep 22-Sep 22<br>Sat Sep 22-Sep 22<br>Sat Sep 22-Sep 22<br>Sat Sep 22-Sep 22<br>Sat Sep 22-Sep 22<br>Sat Sep 22-Sep 22                                                                                                    | ation.                                                                         |            |

The last step in creating a reservation request is to rank your preferred check-in days and then save your request:

| Home Se                                                                                                    | tup Calendar Edit pro                                                         | ofile Logout                                                            |                                                                                                    |                                                                       |
|----------------------------------------------------------------------------------------------------|-------------------------------------------------------------------------------|-------------------------------------------------------------------------|----------------------------------------------------------------------------------------------------|-----------------------------------------------------------------------|
| Requests                                                                                                    | Page                                                                          |                                                                         |                                                                                                    |                                                                       |
|                                                                                                    |                                                                               |                                                                         |                                                                                                    |                                                                       |
| Discourse                                                                                                    |                                                                               |                                                                         |                                                                                                    |                                                                       |
| Please note                                                                                                    | that you will need to place a r                                               | ninimum of 15 requests in order to<br>requested will now count as one o | receive a reservation confirmation confirmat | n.                                                                    |
| Ficase disu                                                                                                    | iore mar each check-in day                                                    | requested will now count as one r                                       | .quebt.                                                                                                    |                                                                       |
| New Requ                                                                                                    | lest                                                                          |                                                                         |                                                                                                    |                                                                       |
| Step 1: U                                                                                                    | nit type Step 2: Week                                                         | Step 3: Check-in day                                                    | Г                                                                                                    | Lise the drep downs to select your                                    |
| Select the New this select the select the se | he preferences below for<br>s year: You do not have to                        | your Two Bedroom (sleeps 8) r<br>select all check in days before        | eservation.<br>Saving your request.                                                                                                    | check-in day preferences. Be sure<br>all preferences are selected but |
|                                                                                                    | Request #1: Friday Jun 2                                                      | 8 - Jul 5 🔻                                                             |                                                                                                    | not duplicated.                                                       |
|                                                                                                    | Request #2. Saturday Jun                                                      | n 29 - Jul 6 🔻                                                          |                                                                                                    |                                                                       |
|                                                                                                    | request n 21 Suturday Su                                                      | n                                                                       | New Feature! See                                                                                                    | Below.                                                                |
|                                                                                                    | Request #3: (not selected                                                     | 1) 👻                                                                    |                                                                                                    |                                                                       |
|                                                                                                    | Request #3: (not selected                                                     | 1)                                                                      |                                                                                                    |                                                                       |
|                                                                                                    | Request #2: Ottal do yar<br>Request #3: (not selected                         | ifor personal use                                                       |                                                                                                    |                                                                       |
|                                                                                                    | Request #2: Stardy Sa<br>Request #3: (not selected<br>I plan to: Reserve this | 1) •<br>for personal use •                                              |                                                                                                    |                                                                       |

Our "I plan to" feature will allow you to choose to either have your week booked for personal use, choose to have a rental contract e-mailed to you, or choose to have your week deposited with Interval International:

| Step 1: Unit type S   | tep 2: Week                   | Step 3: Check-in day     |                                                         |
|-----------------------|-------------------------------|--------------------------|---------------------------------------------------------|
| Select the preference | s below for vo                | our Two Bedroom (slee    | eps 8) reservation.                                     |
| New this year: You do | not have to s                 | elect all check in days  | before saving your request.                             |
| Request #1            | : Friday Jun 28 -             | Jul 5 🔻                  |                                                         |
| Request #2            | : Saturday Jun 2              | 9 - Jul 6 🔻              |                                                         |
| Request #3            | : (not selected)              | -                        |                                                         |
| l plan to             | Reserve this for personal use |                          |                                                         |
|                       | Reserve this for              | r personal use           |                                                         |
|                       | Place this in the             | e rental program         |                                                         |
| Back Save this re     | <b>q</b> Deposit this wit     | h Interval International | ortant reminder: A minimum of 15 requests are required. |
|                       | Unsure at this t              | time                     |                                                         |
| Saved Requests        |                               |                          |                                                         |

You have successfully completed a reservation request! Please repeat this process until you have created a *minimum of 15 check-in* day requests.

This second preference request example shows the lock-off scenario. If you wish to lock-off your unit, simply select the floor plan that shows the unit being separated:

| Requests Page         Please note that you will need to place a minimum of 15 requests in order to receive a reservation confirmation.         Please also note that each check-ingthe requests in order to receive a reservation confirmation.         Please also note that each check-ingthe requests in order to receive a reservation confirmation.         New Request         Step 1: Unit type       Step 2: Week         Step 1: Unit type below that you would like to reserve for your reservation(s). You can use your entite         Select the unit type below that you would like to reserve for your reservation(s). You can use your entite         Select the unit type below that you would like to reserve for your reservation(s). You can use your entite         Select the unit type below that you would like to reserve for your reservation(s). You can use your entite         Select the unit type below that you would like to reserve for your reservation(s). You can use your entite         Select the unit type below that you would like to reserve for your reservation(s). You can use your entite         Select to request the One         Bedroom Master and Studio         separately by clicking on the radio         button below that unit size. | GRAND TIMBER LODGE<br>Home Setup Calendar Edit                                                         | profile Logout                                                                                  | After yo<br>on "Ste<br>request | ou have selected your preferred unit size, click<br>ep 2: Week" to continue with the reservation<br>st process, or simply click the "Next" button. |
|----------------------------------------------------------------------------------------------------|----------------------------------------------------------------------------------------------------|-------------------------------------------------------------------------------------------------|--------------------------------|----------------------------------------------------------------------------------------------------|
| Step 1: Unit type       Step 2: Week       Step 3: Check-in day         Select the unit type below that you would like to reserve for your reservation(s). You can use your entities the One Bedroom Master and Studio separately by clicking on the radio button below that unit size.       Select to request the One Bedroom Master and Studio separately by clicking on the radio button below that unit size.                                                                                                    | Requests Page Please note that you will need to place Please also note that each check-ing New Request | a mining anof 15 requests in order to receive a res<br>requested will now count as one request. | ervation confirmation          | on.                                                                                                    |
| and Studio (sleeps 4)                                                                                                    | Step 1: Unit type Step 2: We<br>Select the unit type below that<br>Zoom<br>Two Bedroom (sleeps 8)      | ek Step 3: Check-in day<br>t you would like to reserve for your reservation<br>Example 1        | on(s). You can use y           | your entii<br>Select to request the One<br>Bedroom Master and Studio<br>separately by clicking on the radio<br>button below that unit size.        |
|                                                                                                    | Please use the arrows below to change                                                                  | e your order of preference or use the Edit and Dele                                             | te links on the right to       | to make other changes.                                                                                                    |

The next step in creating a reservation request is to select the dates you would like to reserve:

| ne Setup Ca<br>quests Page                                                                         | lendar Edit profile                                                                         | Logout After<br>on "S<br>with t                                                                                                    | you have selec<br>tep 3: Check-in<br>he reservation i                          | ted a week, c<br>day" to conti<br>request proce                                                                                                    | lick<br>nue<br>ess,                                                                                                    |
|----------------------------------------------------------------------------------------------------|---------------------------------------------------------------------------------------------|----------------------------------------------------------------------------------------------------|--------------------------------------------------------------------------------|----------------------------------------------------------------------------------------------------|----------------------------------------------------------------------------------------------------|
| ise note that you w<br>use also note that o<br>w Request<br>Step 1: Unit type<br>Select the week I | ill need to place a minin<br>each check-in day requ<br>Step 2: Week<br>pelow that you would | Or sim<br>num of 15 re-<br>tested will now count<br>Step 3: Check-in day<br>d like to reserve for                                                              | as one request.                                                                | lext" button.                                                                                                    | :4) reservation.                                                                                                    |
| Please assig                                                                                       | n this part of the requ                                                                     | est to any remaining a                                                                                                    | available week. (Mo                                                            | ore info)                                                                                                    |                                                                                                    |
| 1st week<br>Unavailable<br>to summer                                                               | © 1st week<br>Fri: May 31 - Jun 7<br>Sur: Jun 2 - Jun 8<br>Sur: Jun 2 - Jun 9               | © 1st week<br>Fri: Jun 28 - Jul 5<br>Sat: Jun 29 - Jul 6<br>Sun: Jun 30 - Jul 7                                                                                | © 1st week<br>Fri: Aug 2 - Aug 9<br>Sat: Aug 3 - Aug 10<br>Sun: Aug 4 - Aug 11 | © 1st week<br>Fri: Aug 30 - Sep 6<br>Sat: Aug 31 - Sep 7<br>Sun: Sep 1 - Sep 8                                                                                                    |                                                                                                    |
| To select a<br>on the radi<br>check-in da<br>displayed f                                           | week for the On<br>o button next to<br>ays and their cor<br>or your convenie                | e Bedroom Mas<br>your preferred v<br>responding date<br>ence.                                                                                                  | ster, click<br>veek. The<br>es have been                                       | <ul> <li>2nd week</li> <li>Fri: Sep 6 - Sen 13</li> <li>Sat: Sep 1</li> <li>Sat: Sep 1</li> <li>If you</li> <li>3rd w</li> <li>Fri: Sep 3</li> <li>and 3</li> <li>Sat: Sep 5</li> <li>focu</li> <li>4th w</li> </ul> | bu know that you will only be using one part of your unit,<br>then depositing or renting your remaining lock off, you ca<br>us on getting the unit you desire to use assigned to the we |
| Fri: May 24 - May 31<br>Saf: May 25 - Jun 1<br>Sun: May 26 - Jun 2                                 | Friz Jun 21 - Jun 28<br>Satz Jun 22 - Jun 29<br>Sun: Jun 23 - Jun 30                        | Fri: Jul 19 - Jul 26<br>Sur: Jul 20 - Jul 27<br>Sur: Jul 21 - Jul 28<br>5 <b>5th week</b><br>Fri: Jul 26 - Aug 2<br>Sur: Jul 27 - Aug 3<br>Sur: Jul 28 - Aug 4 | Fri: Aug 23 - Aug 30<br>Sut: Aug 24 - Aug 31<br>Sun: Aug 25 - Sep 1            | Fri: Sep<br>Sut: Sep<br>Stt Sep<br>Fri: Sep<br>Sut: Sep<br>Sut: Sep                                                                                                    | option to have the remaining lock off unit assigned to any aining available week.                                                                                                    |
| Select the week l                                                                                  | pelow that you would                                                                        | d like to reserve for                                                                                                    | you studio (sleep                                                              | s 4) reservation.                                                                                                    | To salest a weak for the Studio, aligh on the radio                                                                                                    |
| May                                                                                                | luno                                                                                        | luly                                                                                                    | August                                                                         | Senter                                                                                                    | hother point to use professed used. The sheel is down                                                                                                    |
| 1st week<br>Unavailable<br>to summer<br>owners                                                     | 1st week     Fri: May 31 - Jun 7     Sait: Jun 1 - Jun 8     Sun: Jun 2 - Jun 9             | © 1st week<br>Fri: Jun 28 - Jul 5<br>Sat: Jun 29 - Jul 6<br>Sun: Jun 30 - Jul 7                                                                                | © 1st week<br>Fri: Aug 2 - Aug 9<br>Sat: Aug 3 - Aug 10<br>Sun: Aug 4 - Aug 11 | C 1st ccc<br>Fri: Aug 30 - S<br>Sat: Aug 31 - S<br>Sun: Sep 1 - S                                                                                                    | and their corresponding dates have been displayed for your convenience.                                                                                                    |

The last step in creating a reservation request is to rank your preferred check-in days for both units and then save your request:

| AND TIMBER LODGE                                                                                                    |                                                                                                    |
|----------------------------------------------------------------------------------------------------|----------------------------------------------------------------------------------------------------|
| ne Setup Calendar Edit profile Logout                                                                                                    | 80 - 50 - 10 600 50<br>100                                                                                                    |
| quests Page<br>se note that you will need to place a minimum of 15 requests in order to receive a reservation confirmation<br>use also note that each check-in day requested will now count as one request.                                                                                                    |                                                                                                    |
| request       Image: Step 2: Week       Step 3: Check-in day         elect the preferences below for your One Bedroom Master (sleeps 4) reservation.         lew this year: You do not have to select all check in days before saving your request.         Request #1:       Saturday Aug 10 - Aug 17 •         Request #2:       Sunday Aug 11 - Aug 18 •         Request #3:       Friday Aug 9 - Aug 16 • | Select the check-in days for the One Bedroom<br>Master here. Use the drop downs to select<br>your check-in day preferences. Be sure all<br>preferences are selected but not duplicated. |
| I plan to: Place this in the rental program  Select the preferences below for your Studio (sleeps 4) reservation. New this year: You do not have to select all check in days before saving your request, but you n Request #1: Saturday Jun 8 - Jun 15 Request #2: Friday Jun 7 - Jun 14 Request #3: Sunday Jun 9 - Jun 16                                                                                    | Select the check-in days for the Studio here.<br>Use the drop downs to select your check-in<br>day preferences. Be sure all preferences are<br>selected but not duplicated.             |
| I plan to: Reserve this for personal use         Back       Save this request         Important reminder: A minimum of 15 requests at         Once you have selected your check-in                                                                                                    | re required.                                                                                                    |

Once you are done placing all of your reservation requests (remember, a minimum of 15 check-in day requests are required for each week that you own), select the "Done with requests" button:

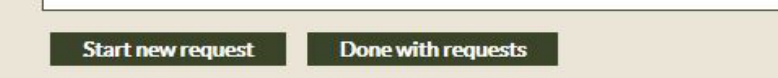

#### Saved Requests (Contract #28391)

Please use the arrows below to change your order of preference or use the Edit and Delete links on the right to make other changes.

| Order of | Prefere | nce | Unit Type                | Check-in Day & Dates                                                                   | Intended Use |      |        |
|----------|---------|-----|--------------------------|----------------------------------------------------------------------------------------|--------------|------|--------|
| 1        |         | 0   | The Bedroom (skeeps (    | If you wish to change the preference order                                             | Personal     | Edit | Delete |
| 2        | 0       | 0   | Two Bedroom (sleeps 8    | of your saved requests, you can use the "up"<br>and "down" arrows to change the order. | Personal     | Edit | Delete |
| 3A       | 0       | 0   | One Bedroom Master (slee | os 4) Saturday 08/10/19 - 08/17/19                                                     | Rental       | Edit | Delete |
| ЗB       |         |     | Studio (sleeps 4)        | Saturday 06/08/19 - 06/15/19                                                           | Personal     |      |        |
| 4A       | 0       | 0   | One Bedroom Master (slee | os 4) Sunday 08/11/19 - 08/18/19                                                       | Rental       | Edit | Delete |
| 4B       |         |     | Studio (sleeps 4)        | Friday 06/07/19 - 06/14/19                                                             | Personal     |      |        |
| 5A       | 0       | 0   | One Bedroom Master (slee | os 4) Friday 08/09/19 - 08/16/19                                                       | Rental       | Edit | Delete |
| 5B       |         |     | Studio (sleeps 4)        | Sunday 06/09/19 - 06/16/19                                                             | Personal     |      |        |

Once you click on "Done with Requests," you will see this page again:

|                                                                                                    | 2019 Summer Reservation Requests                                                                     |
|----------------------------------------------------------------------------------------------------|----------------------------------------------------------------------------------------------------|
| GRAND TIMBER LODGE                                                                                                    | You can print a copy of                                                                              |
| Home Setup Calendar Edit profile Logout                                                                                                    | your requests.                                                                                       |
| Requests                                                                                                    | Print                                                                                                |
| To create and/or edit reservation requests, simply click on the <b>Create/Edit Requests</b> link in the box below. If you own more than one Summer 2019 week, you will need to repeat this process for each week that you own. | and print a copy for your records.                                                                   |
| You may create and/or edit requests from 9am Mountain Time on May 14, 2018 through 5pm Mountain Time on June 1, 2018.<br>Reservation confirmations will be emailed and posted on June 13, 2018.                                | Email                                                                                                |
| Current Contracts                                                                                                    | Send a copy of your requests to:                                                                     |
| Contract #         Unit Type         Week Type         Frequency           28391         2 Bedroom         Floating         Odd years         Create / Ed           copy of your requests.                                     | Send<br>You can add more than one email address by<br>separating email addresses with either a comma |

You will receive a confirmation on June 13, 2018 if one of your reservation requests is assigned. You may also visit this website to view your confirmation on or after June 13, 2018.